## 保護者の皆さまにご協力のお願い

## 1 『まなびポケット』への ログインをお願いします

まなびポケット

ログインの手順

①『まなびポケット』アプリをスマホ等にダウンロードします。

(App Store や Google Play から)

②ログイン画面の『保護者の方はこちら』をタップします。

③『学校コード』『ユーザーID』『初期パスワード』を入力し、

『ログイン』をタップします。これでログイン完了!

(ID等は、学校からご家庭に郵送済みです。)

\*ログインが完了できない場合や、その他、不具合がある場合は、学校に連絡をお願いします。 ( TEL 917-3414 屋良 or 上原 )

\*8月26日(月)より、『まなびポケット』本格運用を始めます。学校からのお便り配信や お子さまの欠席届け等は、『まなびポケット』に一本化されます。ご準備をお願いします。

## 2 『学校評価アンケート』への 回答をお願いします

7月3日(水)~7月26日(金)の期間で回答をお願いしています。まだお済みでない保護者さまは、回答へのご協力をお願いします。右のQRコードから回答に進めます。(現時点で40余名の保護者さまにご回答をいただいています。ご協力ありがとうございます。)

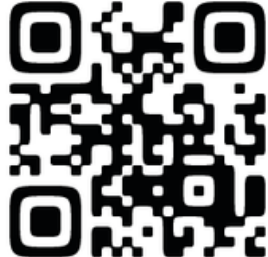

ccからもできます→ <u>https://shurl.jp/3Jm7W</u>